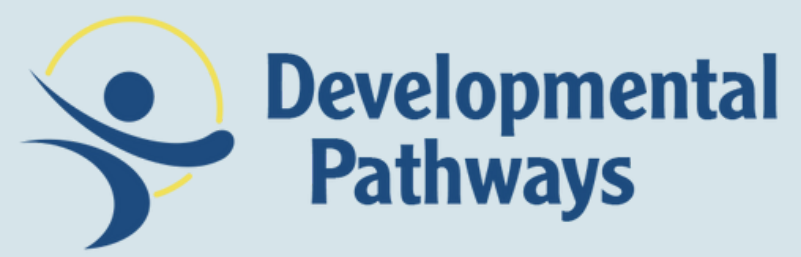

# Managing your Health First Colorado [Medicaid] benefits:

Creating a Colorado PEAK account

### Step 1:

Log into https://coloradopeak.secure.force.com

#### Colorado PEAK is the place to apply for and manage benefits online

Use PEAK to apply for or manage your medical, SNAP, cash or other State of Colorado benefits.

Apply for benefits Create an account

### or download the mobile app

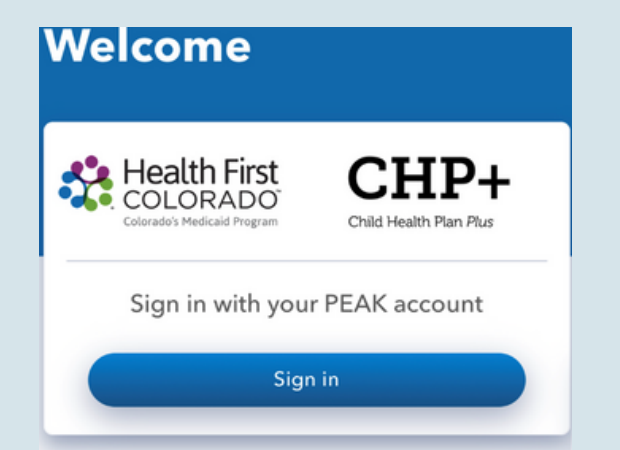

### Step 2:

Create your account: You'll need your email address or your mobile number that can get text messages to create an account.

### **Create an account**

Use a personal email address or mobile number to sign in.

Email address or mobile number

Enter email address or mobile number

Next

Already have an account? Sign in

## **Step 3:** Create a password

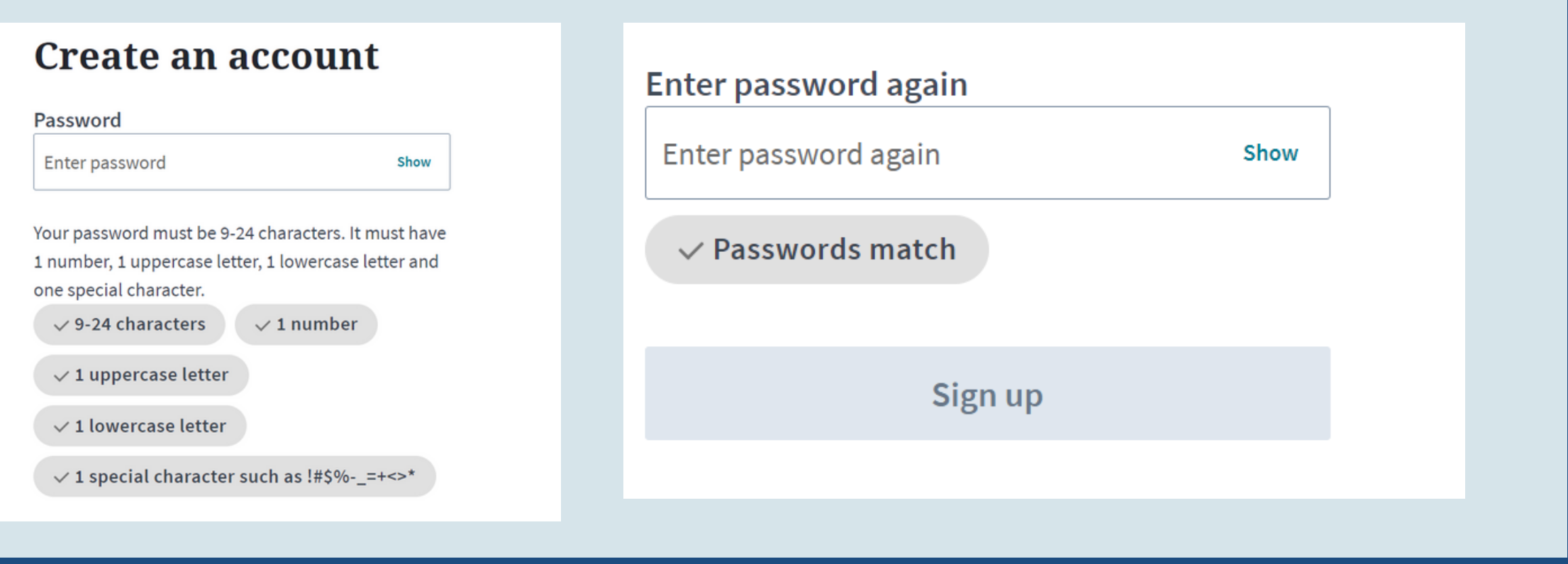

## Step 4:

Begin using PEAK, check Health First Colorado (Colorado Medicaid) mail, submit verifications, download Insurance card, etc.

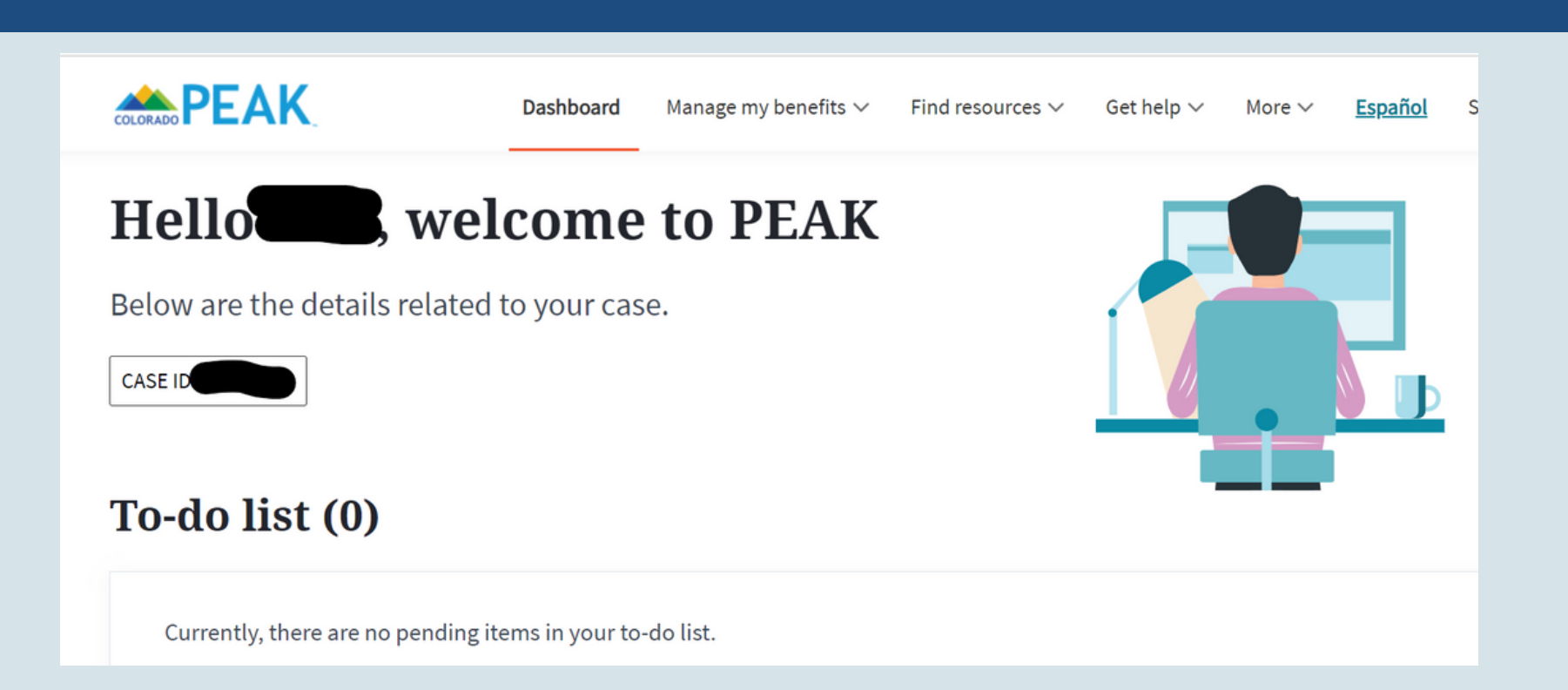

**After you have an account you can:** Manage your benefits; Find resources; Upload Documents; see your mail from Health First Colorado Medicaid and more!

If you have a technical issue with the PEAK website, such as an error message or problems with navigation, call or chat the PEAK Technical Support Center for help Phone number <u>800-250-7741</u>. Hours of operation Monday - Friday, 7:30 a.m. - 5:15 p.m.